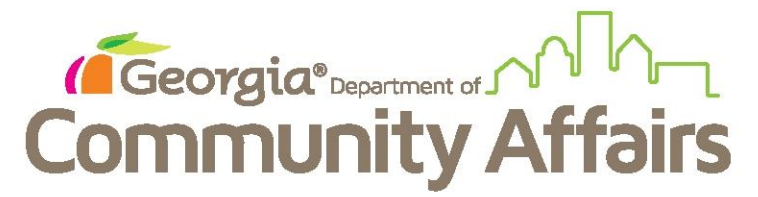

**Running Data Quality Detail Reports** 

### Click on HUD Data Quality Report Detail

| K GEORGIA HOUSING AND FINANCE AUTHOR    | ITY Training - ClientTrack 15 - Google Chrome                                                                                                    | _ 0 <u>_ × </u>          |
|-----------------------------------------|----------------------------------------------------------------------------------------------------|--------------------------|
| Secure   https://west.clienttrack.net/1 | L5/MainPage.aspx?Inline=false                                                                                                    |                          |
| Home                                    |                                                                                                    | GABOSTrain01 (Trainin    |
| User Dashboard                          | CAPER > ams                                                                                                    |                          |
| MY CLIENTTRACK                          | HUD Data Quality Pepert                                                                                                    |                          |
| GA HMIS REPORTS                         | Ib HUD Data Quality Report Detail ecords that fall within the date range you select will be included.                                                              |                          |
| Data Explorer                           | SSVr, NIW, and full CSV 5.1 Exports > te Range: Since This Date, Last Year •                                                                                       |                          |
| HUD/HMIS Reports                        | AHAR > Between:* 05/18/2016 and 05/18/2017                                                                                                    |                          |
| HMIS System Performance                 | Other Data Quality Reports                                                                                                    | con to select all. Note: |
| Unsheltered PIT Assessments             | OLD/Depricated Reports-Not for Official Use > ations(s):* VMy Training Organization                                                                                |                          |
| HMIS System Performance                 | La HOPWA APR zations you selected above. Indicate which grants should be included in the rep                                                                       | ort by selecting each g  |
| Vulnerability Index<br>Assessments      | HUD Point In Imm (P11)<br>HMIS Coc Competition Question 38-2.8<br>Cobb Coc Training ES<br>Cobb Coc Training FEV                                                    |                          |
| VISPDAT and SPDAT<br>Assessments        | Cobb CoC Training RRH<br>Cobb CoC Training RRH<br>Cobb CoC Training TH                                                                                             |                          |
| Files on Server                         | Program(s) - A list of programs based on the grant selected.                                                                                                    |                          |
| STANDARD REPORTS                        | Program(s):* Cobb CoC (CoC:RH)<br>Cobb CoC (CoC:TH)<br>Cobb CoC (SG:RE)<br>Cobb CoC (SG:REH)<br>Cobb CoC (SG:REH)<br>Cobb CoC (SG:RPEH)<br>My PATH Street Outreach | v                        |
|                                         | SSN Masking                                                                                                    |                          |
|                                         | SSN Masking: XXX-XX-0000 V                                                                                                    |                          |
|                                         |                                                                                                    |                          |
| 🚳 🦲 📋 🚺                                 | la 🛛 🗶 🔝 🔹 🔹 🔹                                                                                                    |                          |

Set your outputs, including operating year, organization, grants and programs. Hit Run Export.

GEORGIA HOUSING AND FINANCE AUTHORITY Training + CI

| 🔒 Se | cure https://west.clienttrack.net/15/MainPage.aspx?Inline=false                                                           |                                                               |                                                                                             |
|------|----------------------------------------------------------------------------------------------------|---------------------------------------------------------------|---------------------------------------------------------------------------------------------|
| Ξ    | ClientTrack* Home \$ All Search                                                                                           | Q                                                             | GABOSTrain01 (Training) Help Hidden (1) Sign Out                                            |
|      | GABOSTrain01<br>My Training Organization GA HMIS: HMIS Programs                                                           |                                                               |                                                                                             |
|      | 🕞 🛨 🖪 APR Detail                                                                                                    |                                                               | □ ?                                                                                         |
|      | Date Range - Indicate the time period for this report. Only records that                                                  | all within the date range you select will be included.        |                                                                                             |
|      | Predefined Date Range:                                                                                                    | - SELECT -                                                    |                                                                                             |
|      | Between*                                                                                                    | 03/01/2016 and 02/28/2017                                     |                                                                                             |
|      | $\ensuremath{\textit{Organizations}}(s)$ - Indicate which organizations should be included in the are authorized to view. | ne report by selecting each organization separately, or clici | the 🎺 icon to select all. Note: The list only shows organizations you                       |
|      | Organizations(0:*                                                                                                    | My Training Organization                                      |                                                                                             |
|      | Grant(s) - This list displays grants that belong to the organizations you to select all.                                  | selected above. Indicate which grants should be included i    | n the report by selecting each grant separately, or click the ${\ensuremath{ \ v \ }}$ icon |
|      | Grant(s                                                                                                    | V My Training Org CoC - PSH                                   |                                                                                             |
|      | Program(s) - A list of programs based on the grant selected.                                                              |                                                               |                                                                                             |
|      | Program(s):                                                                                                    | V My Training Org CoC - PSH                                   |                                                                                             |
|      | SSN Masking                                                                                                    |                                                               |                                                                                             |
|      | SSN Masking:                                                                                                    | XXX-XX-0000 •                                                 |                                                                                             |
|      |                                                                                                    |                                                               |                                                                                             |
|      |                                                                                                    |                                                               |                                                                                             |
|      |                                                                                                    |                                                               |                                                                                             |
|      |                                                                                                    |                                                               |                                                                                             |
|      |                                                                                                    |                                                               |                                                                                             |
|      |                                                                                                    |                                                               |                                                                                             |
| -    |                                                                                                    |                                                               |                                                                                             |
| 10 M |                                                                                                    |                                                               | · · · · · · · · · · · · · · · · · · ·                                                       |

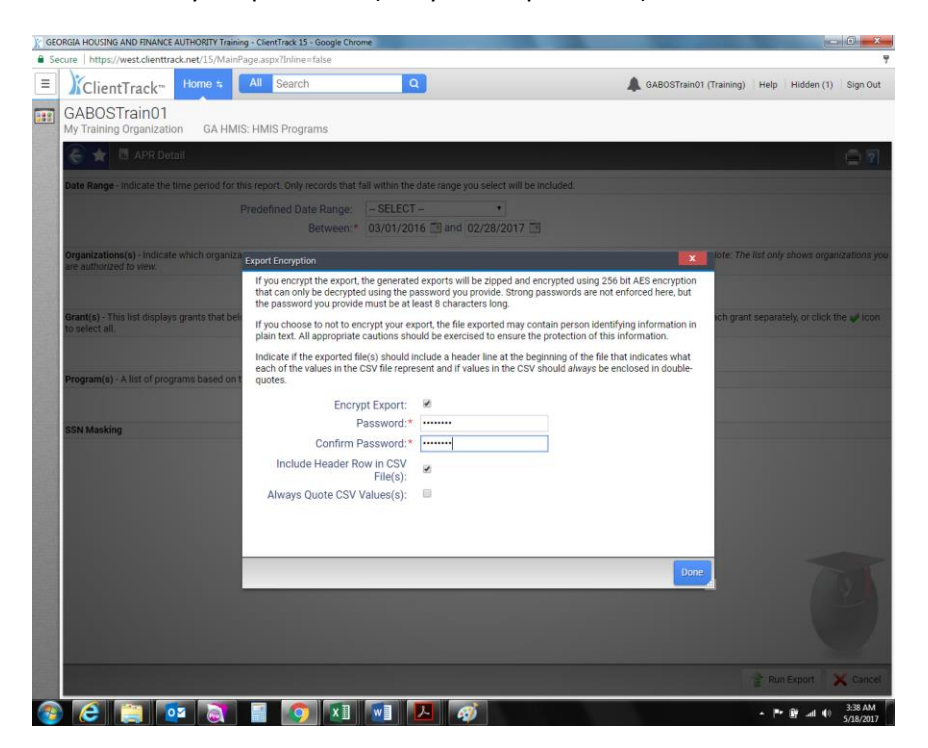

Enter your password (not your CT password) and hit Done

You will be taken to this screen. To see the status of your report click hyperlink "click to view" button

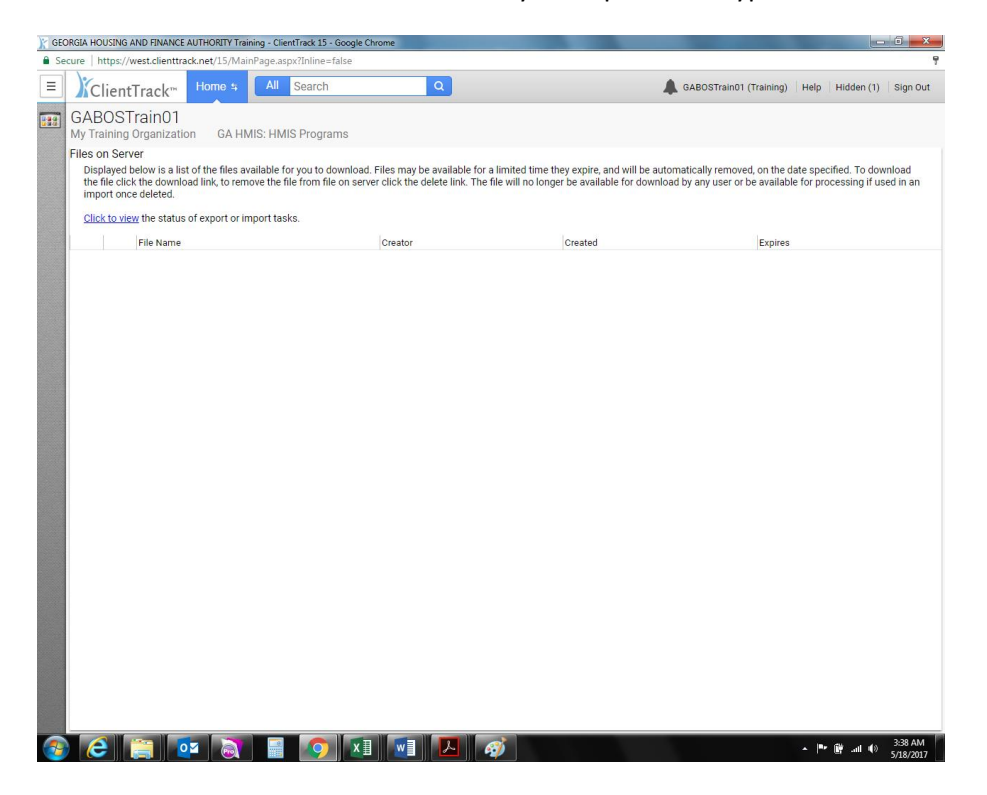

You will see this message that says your report is in the queue. You may go back to other work in CT while it runs.

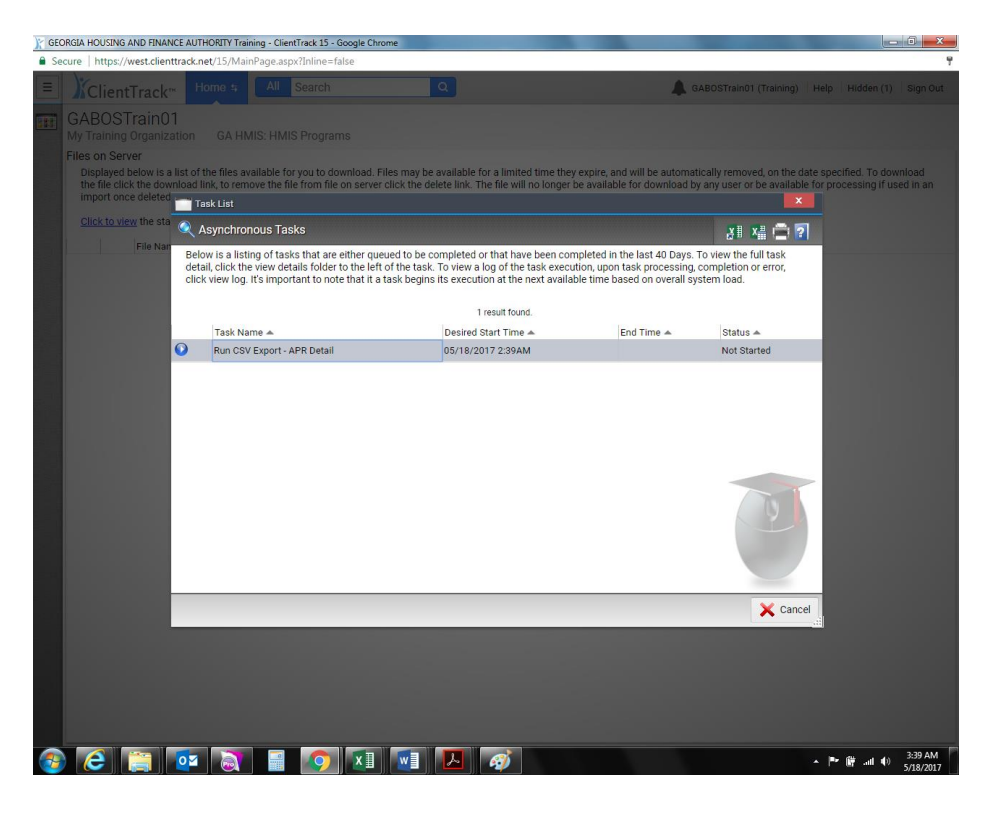

#### To get report when it is ready click Files on Server

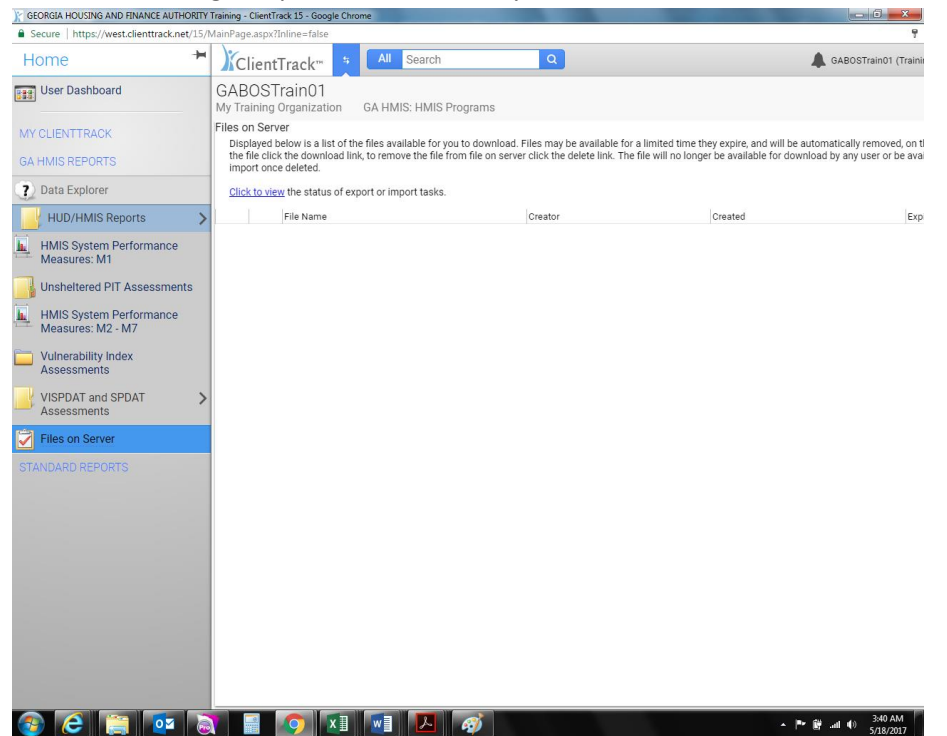

#### Click the green arrow icon to begin download

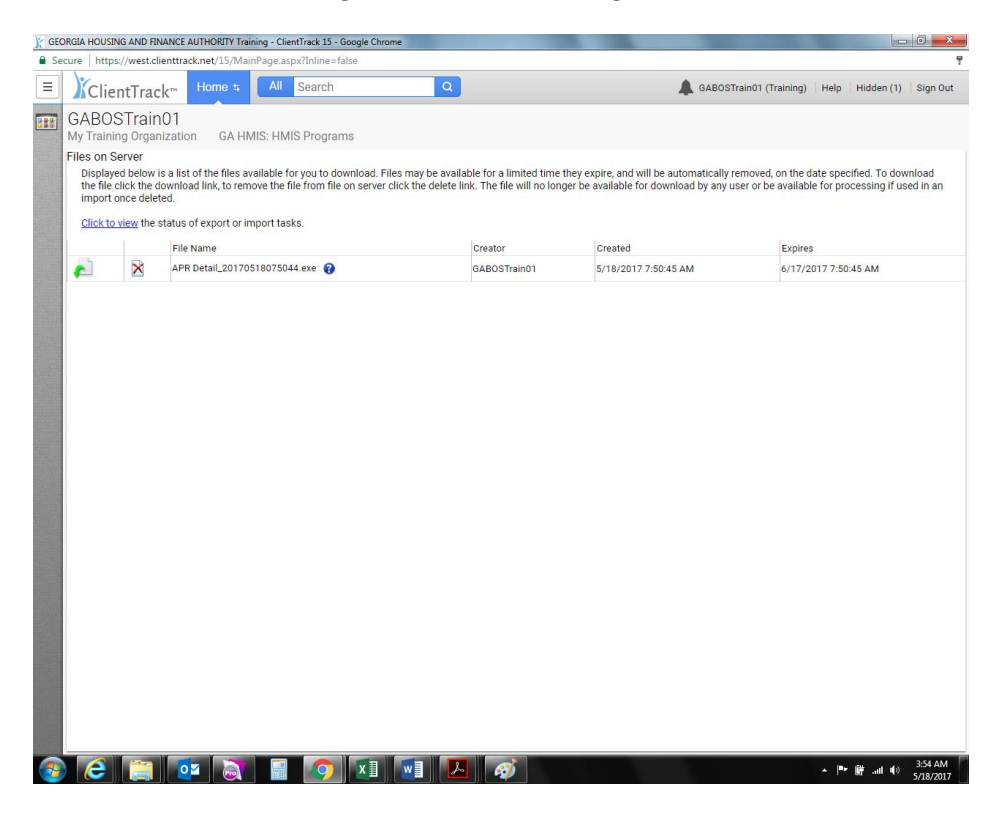

## The report will begin to download

|          | the file of import of                               | lick the do | wnload link, to remove the file from<br>d. | m file on server click the delete li                                                                                                    | nk. The file will no longer be                                                                                                    | e available for download by any user or b           | e available for processing if used in an |  |  |  |  |
|----------|-----------------------------------------------------|-------------|--------------------------------------------|----------------------------------------------------------------------------------------------------|----------------------------------------------------------------------------------------------------|-----------------------------------------------------|------------------------------------------|--|--|--|--|
|          | Click to view the status of export or import tasks. |             |                                            |                                                                                                    |                                                                                                    |                                                     |                                          |  |  |  |  |
|          |                                                     |             | File Name                                  |                                                                                                    | Creator                                                                                                    | Created                                             | Expires                                  |  |  |  |  |
|          | APR Detail_20170518075044.exe                       |             | 0                                          | GABOSTrain01                                                                                                    | 5/18/2017 7:50:45 AM                                                                                                    | 6/17/2017 7:50:45 AM                                |                                          |  |  |  |  |
| https:// | Avest-clienttrac                                    | knet/15/Imp | ortEsport/EsportStandard.aspvFFileNan      | Downloading APR Detail_20<br>You should have received a dow<br>bar, you may need to click it to<br>This window will<br>This window will<br>ne=APR.Detail_20170518075044.eve | 170518075044.exe<br>Inicad prompt, however if you<br>allow the downland or you ca<br>allow the downland or you ca<br>control of the second<br>close Window | x<br>se ar information<br>nty ite kina bare<br>nds. |                                          |  |  |  |  |
| ()2      | APR Detail_                                         | 201705ex    | • ^                                        |                                                                                                    |                                                                                                    |                                                     | Show all X                               |  |  |  |  |
| -        |                                                     |             | 🔯 🗟 🖬 🗸                                    | o 🛛 🖬 🔽                                                                                                    | <i>ब</i>                                                                                                    |                                                     | ▲ 💌 🛱 📶 🚯 3:55 AM                        |  |  |  |  |

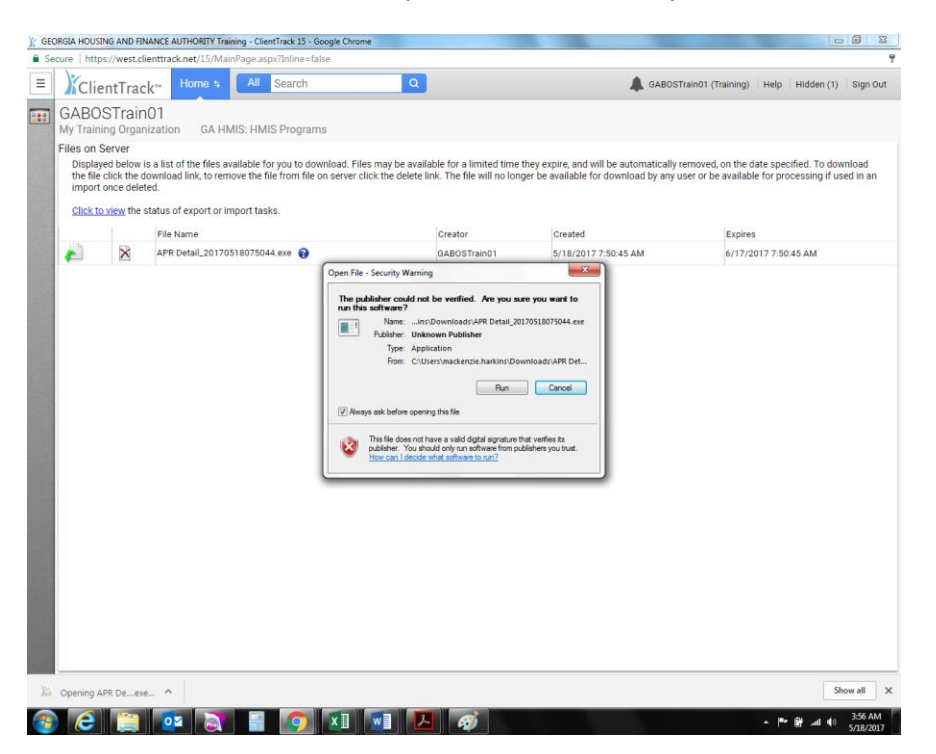

Choose to run the report (it is not a security threat)

Choose where the file will download. Remember, this is seven separate CSV's so creating a new folder for them to go is ideal. It can be either on your desktop or a file in your documents.

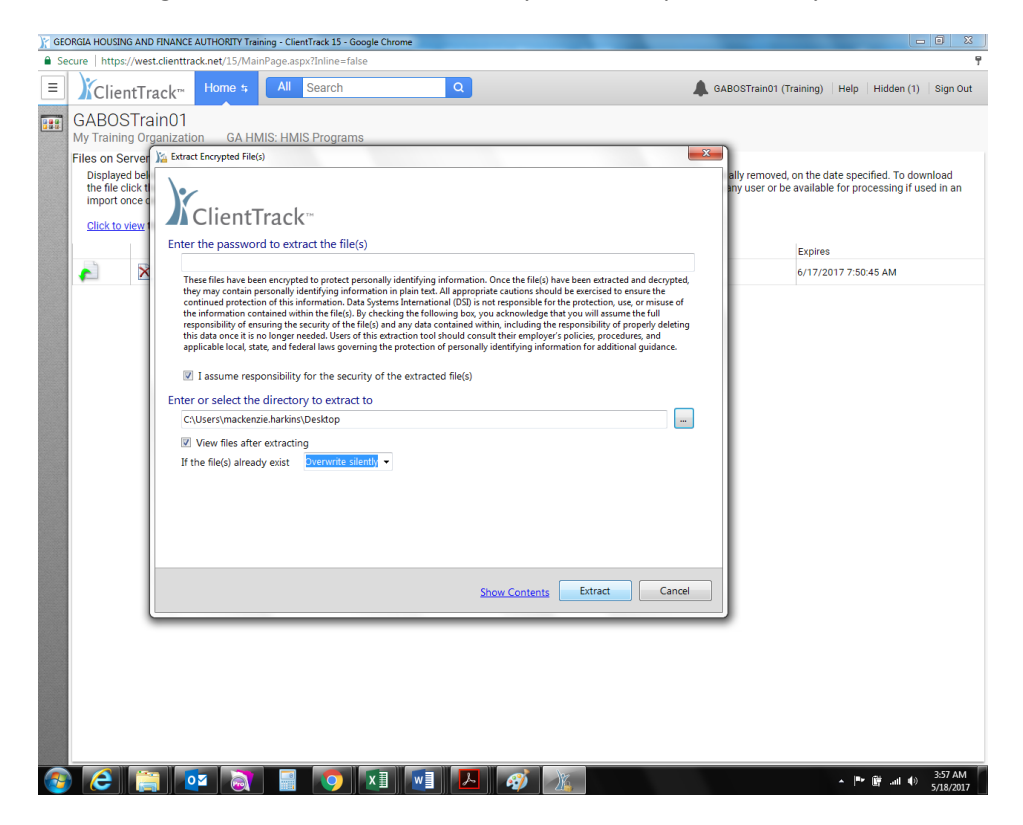

| ) GEO | ORGIA HOUSING AND                                                                                                    | FINANCE AUTHORITY Training - ClientTrack 15 - Google Chrome                                                                                                    |                                                                                                    |
|-------|----------------------------------------------------------------------------------------------------|----------------------------------------------------------------------------------------------------|----------------------------------------------------------------------------------------------------|
| 🔒 Se  | cure   https://west                                                                                                    | clienttrack.net/15/MainPage.aspx?Inline=false                                                                                                    | 9                                                                                                    |
| Ξ     | ClientTra                                                                                                    | ack <sup>™</sup> Home \$ All Search Q                                                                                                    | GABOSTrain01 (Training)   Help   Hidden (1)   Sign Out                                                                                        |
|       | GABOSTra<br>My training Org<br>Files on Server<br>Displayed bein<br>the file click the<br>import note of<br><u>Click to view</u> | In O1<br>Anization GA HMIS: HMIS Programs<br>Seatcate Encrypted File(s)<br>First the password for Data O0 7 (Vialdation Only) cov<br>Current file progress<br>Reading archive | Billy removed, on the date specified. To download<br>any user or be available for processing if used in an<br>Expires<br>6/17/2017 7:50:45 AM |
|       |                                                                                                    | Show Contents E                                                                                                    | xtracting Cancel                                                                                                    |
|       |                                                                                                    |                                                                                                    |                                                                                                    |
| -     |                                                                                                    |                                                                                                    | ▲ 📭 🔮il 🗐 3:57 AM<br>5/18/2017                                                                                                    |

# Enter your password (not your CT, the one you just did)

Your files will extract to the location you chose and a new window will open up with the files. You will make sure that seven files are visible.

| service whether and there is not the latter base | Carried B. Sugar Store                 |                   |                   |       |                |              | - 0   | x    |
|--------------------------------------------------|----------------------------------------|-------------------|-------------------|-------|----------------|--------------|-------|------|
| 🔾 🕞 🖟 🕨 Computer 🔸 Local Disk (C:) 🔸 Users       | mackenzie.harkins      Desktop      Ne | w folder (2)      |                   |       | - 4 Search Net | v folder (2) |       | ۶    |
| Organize • Include in library • Share with •     | New folder                             |                   |                   |       |                | 8== •        | - 11  | 0    |
| 🔆 Favorites                                      | Name                                   | Date modified     | Туре              | Size  |                |              |       |      |
| Nesktop                                          | Data (Validation Only)                 | 5/18/2017 3:50 AM | Microsoft Excel C | 24 KB |                |              |       |      |
| 🗼 Downloads                                      | 🚯 Data DQ 2 (Validation Only)          | 5/18/2017 3:50 AM | Microsoft Excel C | 2 KB  |                |              |       |      |
| Sa Recent Places                                 | Data DQ 3 (Validation Only)            | 5/18/2017 3:50 AM | Microsoft Excel C | 1 KB  |                |              |       |      |
| 🝊 OneDrive                                       | Data DQ 4 (Validation Only)            | 5/18/2017 3:50 AM | Microsoft Excel C | 2 KB  |                |              |       |      |
|                                                  | Data DQ 5 (Validation Only)            | 5/18/2017 3:50 AM | Microsoft Excel C | 2 KB  |                |              |       |      |
| ; Libraries                                      | Data DQ 6 (Validation Only)            | 5/18/2017 3:50 AM | Microsoft Excel C | 8 KB  |                |              |       |      |
| Documents                                        | Data DQ 7 (Validation Only)            | 5/18/2017 3:50 AM | Microsoft Excel C | 1 KB  |                |              |       |      |
| J Music                                          |                                        |                   |                   |       |                |              |       |      |
| Pictures                                         |                                        |                   |                   |       |                |              |       |      |
| 🗑 Videos                                         |                                        |                   |                   |       |                |              |       |      |
|                                                  |                                        |                   |                   |       |                |              |       |      |
| r Computer                                       |                                        |                   |                   |       |                |              |       |      |
| 🏭 Local Disk (C:)                                |                                        |                   |                   |       |                |              |       |      |
|                                                  |                                        |                   |                   |       |                |              |       |      |
| 🗣 Network                                        |                                        |                   |                   |       |                |              |       |      |
|                                                  |                                        |                   |                   |       |                |              |       |      |
|                                                  |                                        |                   |                   |       |                |              |       |      |
|                                                  |                                        |                   |                   |       |                |              |       |      |
|                                                  |                                        |                   |                   |       |                |              |       |      |
|                                                  |                                        |                   |                   |       |                |              |       |      |
|                                                  |                                        |                   |                   |       |                |              |       |      |
|                                                  |                                        |                   |                   |       |                |              |       |      |
|                                                  |                                        |                   |                   |       |                |              |       |      |
|                                                  |                                        |                   |                   |       |                |              |       |      |
|                                                  |                                        |                   |                   |       |                |              |       |      |
|                                                  |                                        |                   |                   |       |                |              |       |      |
|                                                  |                                        |                   |                   |       |                |              |       |      |
|                                                  |                                        |                   |                   |       |                |              |       |      |
|                                                  |                                        |                   |                   |       |                |              |       |      |
|                                                  |                                        |                   |                   |       |                |              |       |      |
|                                                  |                                        |                   |                   |       |                |              |       |      |
|                                                  |                                        |                   |                   |       |                |              |       |      |
|                                                  |                                        |                   |                   |       |                |              |       |      |
|                                                  |                                        |                   |                   |       |                |              |       |      |
|                                                  |                                        |                   |                   |       |                |              |       |      |
|                                                  |                                        |                   |                   |       |                |              |       |      |
|                                                  |                                        |                   |                   |       |                |              |       |      |
|                                                  |                                        |                   |                   |       |                |              |       |      |
|                                                  |                                        |                   |                   |       |                |              |       |      |
|                                                  |                                        |                   |                   |       |                |              |       |      |
| 7 items                                          |                                        |                   |                   |       |                |              |       |      |
|                                                  |                                        |                   |                   |       |                |              |       |      |
|                                                  |                                        |                   | he he             |       |                |              | 2-50  | AM   |
|                                                  |                                        | 🗠 🧳 🗌             |                   |       |                | * 🗑 .al 🏟    | 5/18/ | 2017 |

Click any of the files and it will open to give you your direct data quality issues for correction

| <b>⊟</b> 5 | • 🔿 - 🖻 🖬         | D 🥵 :      | Ŧ                |             |                |        |             | Da   | ata DQ 4 (Va | lidation Only | /) - Excel  | (          |                              |          | Mac          | kenzie Harkins | æ      | -                            | ٥      | ×    |
|------------|-------------------|------------|------------------|-------------|----------------|--------|-------------|------|--------------|---------------|-------------|------------|------------------------------|----------|--------------|----------------|--------|------------------------------|--------|------|
| File       | Home Insert       | Page Lay   | out F            | Formulas    | Data           | Review | View        | Q    | Tell me wha  | at you want i | o do        |            |                              |          |              |                |        |                              | R      | Shar |
| utha X     |                   |            | 1                |             |                | 1      |             |      | (            | <i>.</i>      |             |            |                              |          |              | ∑ AutoSum      | т Л    | 0                            |        | -    |
|            | Calibri           | * 11 *     | A A              | _ = =       | 87.            | F Wr   | ap Text     |      | General      |               | 1 📑         |            | <u>ل</u>                     | E E      | P 🛄          |                | ŹY     |                              |        |      |
| Paste      | B I U -           | 88 - 🗠 💩   | - <u>A</u> -     | = = =       | <del>6</del> → | 📃 🗮 Me | rge & Cente | er - | \$ - %       | , % ,         | 8 Condition | nal Format | as Cell                      | Insert D | elete Format | Classe         | Sort 8 | k Find &                     |        |      |
| ~ ~        |                   |            |                  |             |                |        |             |      |              |               | Formattin   | ig ≠ Table | <ul> <li>Styles *</li> </ul> | · ·      | · ·          | V Clear +      | Filter | <ul> <li>Select *</li> </ul> |        |      |
| Clippoard  | Fo FO             | nt         | Ga.              |             | Aliç           | Inment |             | Fail | Nun          | nber          | Ga I        | Styles     |                              |          | _elis        |                | aiting |                              |        | -    |
| A1         | * I >             | < 🗸        | f <sub>x</sub> D | ata Elemei  | nt             |        |             |      |              |               |             |            |                              |          |              |                |        |                              |        | ,    |
|            |                   |            |                  |             |                |        |             |      |              |               |             |            |                              |          |              |                |        |                              |        |      |
|            |                   |            |                  |             |                |        |             |      |              |               |             |            |                              |          |              |                |        |                              |        |      |
|            | A                 | в          | с                | D           | 1.1            |        | F           | G    | н            | Formu         | la Bar      | к          | L                            | м        | N            | 0              | р      | 0                            |        | R    |
| 1 Data El  | ement             | ClientID   | Name             |             |                |        |             |      |              | -             |             |            | -                            |          |              | -              |        |                              | _      | -    |
| 2 Destina  | ation (3.12)      | 406193     | 3 Cloone         | v. George   |                |        |             |      |              |               |             |            |                              |          |              |                |        |                              |        |      |
| 3 Destina  | ation (3.12)      | 406195     | 5 Test. C        | harlie      |                |        |             |      |              |               |             |            |                              |          |              |                |        |                              |        |      |
| 4 Destina  | ation (3.12)      | 406204     | 4 roswel         | l. marietta |                |        |             |      |              |               |             |            |                              |          |              |                |        |                              |        |      |
| 5 Destina  | ation (3.12)      | 406206     | Arce K           | atherine    |                |        |             |      |              |               |             |            |                              |          |              |                |        |                              |        |      |
| 6 Destina  | ation (3.12)      | 406208     | Brown            | Carl        |                |        |             |      |              |               |             |            |                              |          |              |                |        |                              |        |      |
| 7 Destina  | ation (3.12)      | 406210     | Cage N           | licholas    |                |        |             |      |              |               |             |            |                              |          |              |                |        |                              |        |      |
| 8 Destina  | ation (3.12)      | 406214     | 1 Arce A         | na          |                |        |             |      |              |               |             |            |                              |          |              |                |        |                              |        |      |
| 9 Destina  | ation (3.12)      | 406222     | Cloone           | w. Δmal     |                |        |             |      |              |               |             |            |                              |          |              |                |        |                              |        |      |
| 10 Destina | ation (3.12)      | 406225     | 5 Cage, I        | uk          |                |        |             |      |              |               |             |            |                              |          |              |                |        |                              |        |      |
| 11 Destina | ation (3.12)      | 406272     | 2 smith          | aill        |                |        |             |      |              |               |             |            |                              |          |              |                |        |                              |        |      |
| 12 Destina | ation (3.12)      | 406273     | 3 smith.         | gina        |                |        |             |      |              |               |             |            |                              |          |              |                |        |                              |        |      |
| 13 Destina | ation (3.12)      | 406274     | 1 Halsey         | . Ryan      |                |        |             |      |              |               |             |            |                              |          |              |                |        |                              |        |      |
| 14 Destina | ation (3.12)      | 406277     | 7 Mouse          | Minnie      |                |        |             |      |              |               |             |            |                              |          |              |                |        |                              |        |      |
| 15 Destina | ation (3.12)      | 406278     | 8 Mouse          | Goofy       |                |        |             |      |              |               |             |            |                              |          |              |                |        |                              |        |      |
| 16 Destina | ation (3.12)      | 406279     | Test. D          | avid        |                |        |             |      |              |               |             |            |                              |          |              |                |        |                              |        |      |
| 17 Destina | ation (3.12)      | 406293     | 3 Springs        | s Bonita    |                |        |             |      |              |               |             |            |                              |          |              |                |        |                              |        |      |
| 18 Destina | ation (3.12)      | 406294     | 1 Island         | Marco       |                |        |             |      |              |               |             |            |                              |          |              |                |        |                              |        |      |
| 19 Destina | ation (3.12)      | 406314     | 1 Gordor         | n. Flash    |                |        |             |      |              |               |             |            |                              |          |              |                |        |                              |        |      |
| 20 Destina | ation (3.12)      | 406333     | 3 bbb, aa        | a           |                |        |             |      |              |               |             |            |                              |          |              |                |        |                              |        |      |
| 21 Destina | ation (3.12)      | 406341     | 1 Cobb 4         | Adult01     |                |        |             |      |              |               |             |            |                              |          |              |                |        |                              |        |      |
| 22 Destina | ation (3.12)      | 406342     | Cobb.            | Spouse01    |                |        |             |      |              |               |             |            |                              |          |              |                |        |                              |        |      |
| 23 Destina | ation (3.12)      | 406343     | Cobb. 0          | Child01     |                |        |             |      |              |               |             |            |                              |          |              |                |        |                              |        |      |
| 24 Income  | and Sources (4.2) | 406314     | 4 Gordor         | n. Flash    |                |        |             |      |              |               |             |            |                              |          |              |                |        |                              |        |      |
| 25 Income  | and Sources (4.2) | 406333     | 3 bbb, aa        | a           |                |        |             |      |              |               |             |            |                              |          |              |                |        |                              |        |      |
| 26 Income  | and Sources (4.2) | 406341     | Cobb.            | Adult01     |                |        |             |      |              |               |             |            |                              |          |              |                |        |                              |        |      |
| 27 Income  | and Sources (4.2) | 406287     | 7 Orange         | . Sunkist   |                |        |             |      |              |               |             |            |                              |          |              |                |        |                              |        |      |
| 28 Income  | and Sources (4.2) | 406291     | 1 Myers.         | Fort        |                |        |             |      |              |               |             |            |                              |          |              |                |        |                              |        |      |
| 29         |                   |            | ,                |             |                |        |             |      |              |               |             |            |                              |          |              |                |        |                              |        |      |
| 30         |                   |            |                  |             |                |        |             |      |              |               |             |            |                              |          |              |                |        |                              |        |      |
| 31         |                   |            |                  |             |                |        |             |      |              |               |             |            |                              |          |              |                |        |                              |        |      |
| 32         |                   |            |                  |             |                |        |             |      |              |               |             |            |                              |          |              |                |        |                              |        |      |
| 33         |                   |            |                  |             |                |        |             |      |              |               |             |            |                              |          |              |                |        |                              |        |      |
| 14         |                   |            |                  |             |                |        |             |      |              |               | -           |            |                              |          |              |                |        |                              |        |      |
|            | Data DQ 4         | (Validatio | n Only)          | +           |                |        |             |      |              |               |             | -          |                              |          |              |                |        |                              |        | Þ    |
| Ready 🔠    |                   |            |                  |             |                |        |             |      |              |               |             |            |                              |          |              | E              | -      | 1                            | +      | 100  |
|            | <u> </u>          |            |                  |             |                | X      |             |      | ~            | <i>6</i>      | X           | 16         |                              |          |              |                | 下前     | at (t)                       | 4:04 A | AМ   |